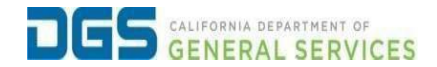

## External User - How to Register for a Course

| Objective | To provide a detailed procedure for an external user to register for a course in Pathways. |
|-----------|--------------------------------------------------------------------------------------------|
| Objective | To provide a detailed procedure for an external user to register for a course in Pathways. |

| Step |                                                                                                    |
|------|----------------------------------------------------------------------------------------------------|
| 1    | Click the link to visit the DGS Pathways website.                                                                                                    |
|      | mps.//iedming-ags.csoa.com/iogin/render.aspx@id=onm                                                                                                    |
| 2    | Log into Pathways using your username and password.                                                                                                    |
|      | Exercise   Webcome to DCS Pathways Learning Portal. Please sign   to access your learning.   Password   Lg In   Password   Exercise   Charten an account? Click to Login   Dort have an account? Click Here   Lyng Hermann? [ sept Resount]   Red Hendy Cick here to reside information gaides.   Tots are still in need of axistance, please contact   Dischnerstylegdps.ca.gov. |
| 3    | From the welcome page, select view Courses.                                                                                                    |
|      | Welcome, to Pathways! Learn. Grow. Change. Repeat.                                                                                                    |
|      | Ready to master some skills?         Take your career to the next level!         VIEW COURSES       VIEW TRANSCRIPT         VIEW YOUR PROFILE                                                                                                    |

|              |                                                                                                    |                                                                                                    | ,                                                                                                    |                       |                                                             |                    |
|--------------|----------------------------------------------------------------------------------------------------|----------------------------------------------------------------------------------------------------|----------------------------------------------------------------------------------------------------|-----------------------|-------------------------------------------------------------|--------------------|
|              |                                                                                                    |                                                                                                    |                                                                                                    |                       |                                                             |                    |
|              |                                                                                                    |                                                                                                    |                                                                                                    |                       |                                                             |                    |
|              | W / ceaning search                                                                                                    |                                                                                                    |                                                                                                    | arning Search         |                                                             |                    |
|              |                                                                                                    |                                                                                                    | EC                                                                                                    | arning Search         |                                                             |                    |
|              |                                                                                                    |                                                                                                    | Q Search for learning                                                                                                    |                       |                                                             |                    |
|              | Filters                                                                                                    | Reset                                                                                                    | 7 Results                                                                                                    |                       |                                                             | 🕮 Event Calendar   |
|              | DURATION                                                                                                    | ~                                                                                                    |                                                                                                    |                       |                                                             |                    |
|              | ТУРЕ                                                                                                    | ~                                                                                                    |                                                                                                    |                       |                                                             |                    |
|              | MODALITY                                                                                                    | ~                                                                                                    | 19. St                                                                                                    | 19 St                 | ACCESS                                                      | <b>1</b>           |
|              | SUBJECT                                                                                                    | ~                                                                                                    | Event                                                                                                    | Event                 | Event                                                       | Event              |
|              | PROVIDER                                                                                                    | ~                                                                                                    | Refresher                                                                                                    | Training for Trainers | and Practice                                                | Not Started        |
|              |                                                                                                    |                                                                                                    | / hours                                                                                                    | 14 hours              | 5 hours                                                     | eee Select Session |
|              |                                                                                                    |                                                                                                    |                                                                                                    |                       |                                                             |                    |
|              |                                                                                                    |                                                                                                    |                                                                                                    |                       |                                                             |                    |
|              |                                                                                                    |                                                                                                    |                                                                                                    |                       |                                                             |                    |
| Fror<br>sele | n the cour<br>ect Reques                                                                                                    | se pag<br>t.                                                                                                    | ge, click on th                                                                                                    | e drop down-          | arrow next to                                               | View Details and   |
| Fror<br>sele | m the cour<br>ect Reques                                                                                                    | se pag<br>t.                                                                                                    | ge, click on th                                                                                                    | e drop down-          | Carrow next to                                              | View Details and   |
| Fror         | n the cour<br>ect Reques                                                                                                    | ISE PAC<br>t.                                                                                                    | ge, click on th                                                                                                    | e drop down-          | -arrow next to<br>Basic Safety Training<br>Select a Session | View Details and   |
| Fror         | n the cour<br>ect Reques                                                                                                    | TSE POS<br>t.                                                                                                    | ge, click on the<br>Techniques<br>and any class in which he/she has er<br>ay(s) prior to the beginning of class,<br>ill incur a \$75.00 "No-Show" Charge<br>Show More | e drop down-          | -arrow next to<br>Basic Safety Training<br>Select a Session | View Details and   |
| Fror         | n the cour<br>ect Reques                                                                                                    | Se pag<br>t.                                                                                                    | ge, click on the<br>Techniques<br>and any class in which he/she has er<br>ay(s) prior to the beginning of class,<br>ill incur a \$75.00 "No-Show" Charge<br>Show More | e drop down-          | -arrow next to<br>Basic Safety Training<br>Select a Session | View Details and   |
| Fror         | n the cour<br>ect Reques<br>fair Protection<br>Confined Space<br>Material Handli<br>Machine Guard<br>Occupational Si<br>Cancellation P<br>In the event a s<br>enrollment at le<br>in his/her place<br>Upcoming Se<br>Session sorting o                                    | SE POS<br>t.                                                                                                    | ge, click on the<br>Techniques<br>and any class in which he/she has er<br>ay(s) prior to the beginning of class,<br>ill incur a \$75.00 "No-Show" Charge<br>Show More | e drop down-          | -arrow next to<br>Basic Safety Training<br>Select a Session | View Details and   |
| Fror         | n the cour<br>ect Reques<br>Confined Space<br>Material Handli<br>Machine Guard<br>Occupational Si<br>Cancellation P<br>In the event as<br>enrollment at le<br>in his/her place<br>Upcoming Se<br>Session sorting o<br>Date (Ascend                                        | rse pag<br>t.                                                                                                    | ge, click on the<br>Techniques<br>and any class in which he/she has er<br>ay(s) prior to the beginning of class,<br>ill incur a \$75.00 "No-Show" Charge<br>Show More | e drop down-          | -arrow next to<br>Basic Safety Training<br>Select a Session | View Details and   |
| Fror         | n the cour<br>ect Reques<br>Confined Space<br>Material Handli<br>Machine Guard<br>Occupational Si<br>Cancellation P<br>In the event as<br>enrollment at le<br>in his/her place<br>Upcoming Se<br>Session sorting o<br>Date (Ascend<br>JAN Sessio<br>23 Tue, Ja<br>Registe | rse page<br>t.<br>ng & Storage<br>ing<br>afety & Inspection<br>blicy<br>tudent fails to atter<br>ast 10 business da<br>his/her agency w<br>ssions<br>ptions<br>ing) ~<br>n Details<br>123, 2024, 830 AM-1 | Je, click on the<br>Techniques<br>and any class in which he/she has er<br>ay(s) prior to the beginning of class,<br>ill incur a \$75.00 "No-Show" Charge<br>Show More | e drop down-          | -arrow next to<br>Basic Safety Training<br>Select a Session | View Details and   |

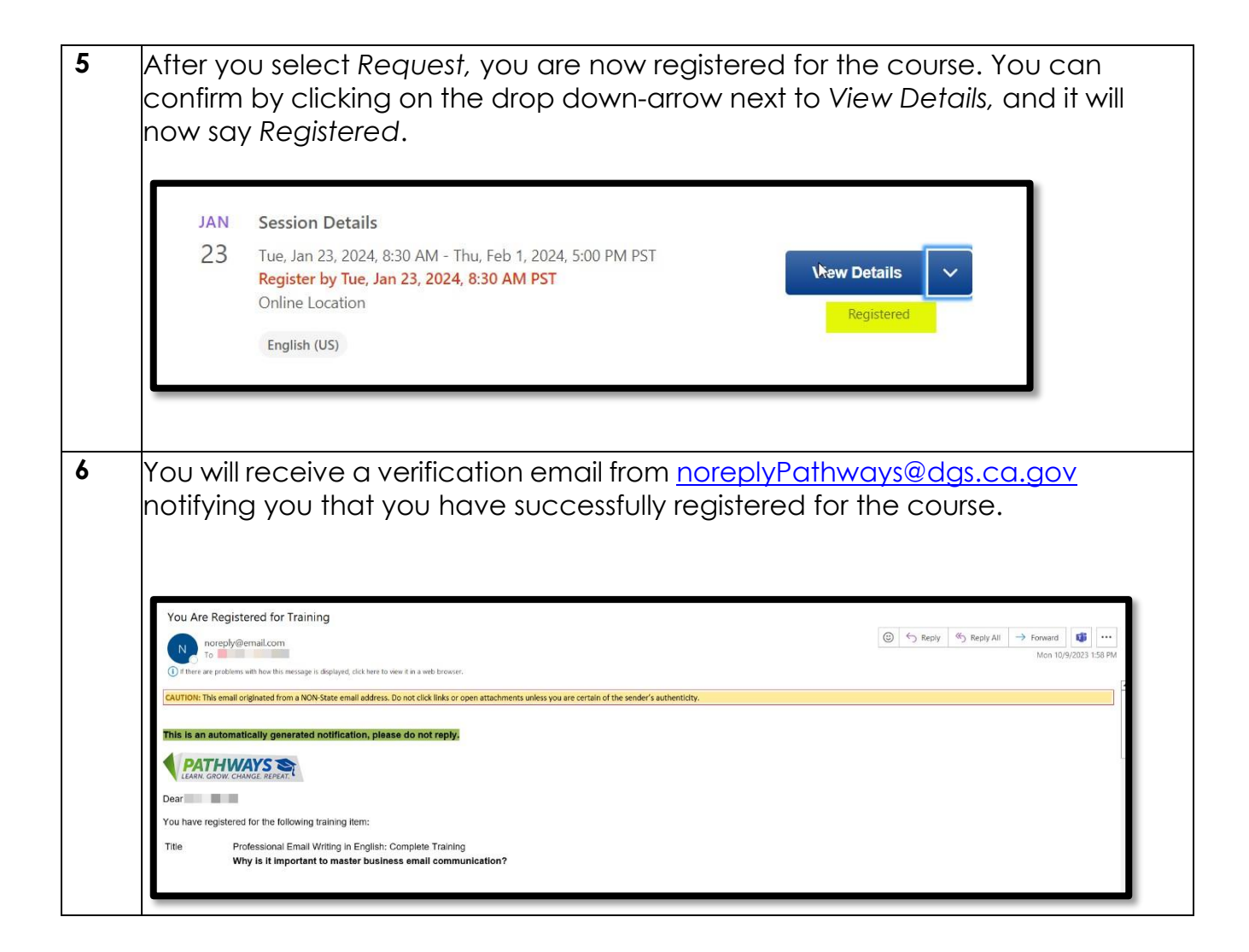